Teams

## Install Teams on Windows Software Installation

For use by: Version: Date creation: Date review: Owner

Students, Employees 1.0 21-03-2023 29-03-2023 SID Studoc

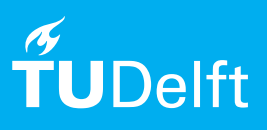

(this page was intentionally left blank)

## Before you begin

The following instruction is supported by the TU Delft and has been tested to be working. However, we offer this manual to you as an extra service. In case you have a configuration or version of Windows other than the one described here and you have problems to install Teams, neither ICT nor a Servicepoint will be able to help you to install Teams.

## Teams voor Windows

Step 1. Go to software.tudelft.nl

Step Choose the "Teams" option for the desired operating system. In this example, I will presume the Windows installation.

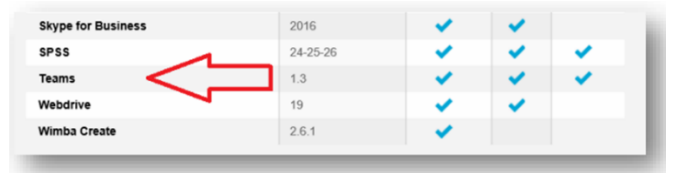

Step 3. Next, choose the "Desktop App" option.

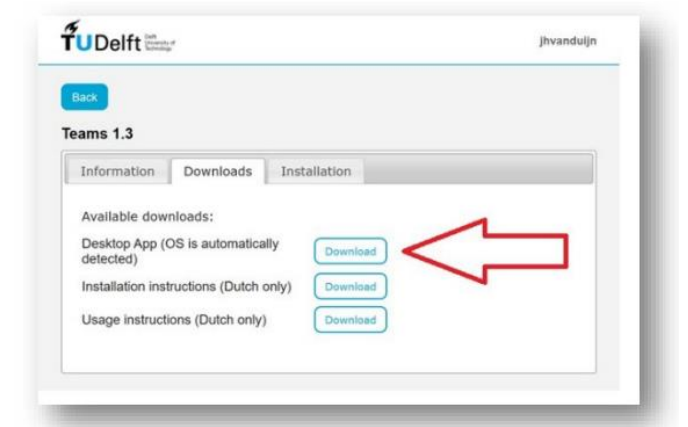

Step 5. Next, choose "Download Teams for work on your desktop".

| Download Teams voor werk op je desktop                         |
|----------------------------------------------------------------|
| Download de mobiele Teams-<br>app                              |
| tier yn erstaline'r ar we derstadigae'r y te er bruge.         |
| Naj verzanske.<br>V Vazar je evalukter soor sooft gebruikt. () |
|                                                                |

Step 4. You will be redirected to a Microsoft environment. There you will see the page below. In this manual, we will presume the "Download for Desktop" option.

|                                                                          | 4 A.L.                                | 4                                                                                                    | and the second second sec |
|--------------------------------------------------------------------------|---------------------------------------|----------------------------------------------------------------------------------------------------|----------------------------------------------------------------------------------------------------|
|                                                                          | · · · · · · · · · · · · · · · · · · · | Alexing West Light Back                                                                                                    | and a local second second second second second second second second second second second second second second s                                                                                                    |
|                                                                          | 1 1 1 1 1 1 1 1 1 1 1 1 1 1 1 1 1 1 1 | Instantion, Fig., Souther, Souther,                                                                                                    | · here include instance · ·                                                                                                    |
|                                                                          | and the second second                 | and the second second se |                                                                                                    |
|                                                                          | (1.1) (1.1)                           | 1. Mind in your first reaction to 1                                                                                                    | in product?                                                                                                    |
|                                                                          | Chat of                               | -                                                                                                    |                                                                                                    |
| Download Microsoft Teams                                                 | N. Seets &                            | 1                                                                                                    |                                                                                                    |
| Les context en welc varien and independ variel elle focatie danka) frems | of the family server is               |                                                                                                    |                                                                                                    |
|                                                                          | * W Ranger 14 man, what is far items? |                                                                                                    |                                                                                                    |
|                                                                          | Anata Matta                           |                                                                                                    |                                                                                                    |
|                                                                          | the second second                     |                                                                                                    |                                                                                                    |
|                                                                          | Carry no. sector: the place no. are.  | they protect                                                                                                    | 808                                                                                                    |
|                                                                          |                                       | Constant product                                                                                                    | 1474                                                                                                    |
|                                                                          | We Down from the teaching number.     | tanta .                                                                                                    | 1.00                                                                                                    |
|                                                                          | Status Marks                          | Transfer regime                                                                                                    | 4175                                                                                                    |
|                                                                          | C and the provider of the set         | they segmed                                                                                                    |                                                                                                    |
|                                                                          | O. Deald Markets Street               | Inclusion                                                                                                    |                                                                                                    |
|                                                                          |                                       |                                                                                                    |                                                                                                    |

Step 6. And then click on the "Run" option.

| What do you want to do with learns_windows_xo4.exe (95.7 Mb)?<br>From: statics.tearns.cdn.office.net | Run      | Save | <br>Cancel |  |
|----------------------------------------------------------------------------------------------------|----------|------|------------|--|
|                                                                                                    | $\wedge$ |      |            |  |
|                                                                                                    | 4 6      |      |            |  |
|                                                                                                    | - 11     |      |            |  |

Step 7. Confirm again with "Run".

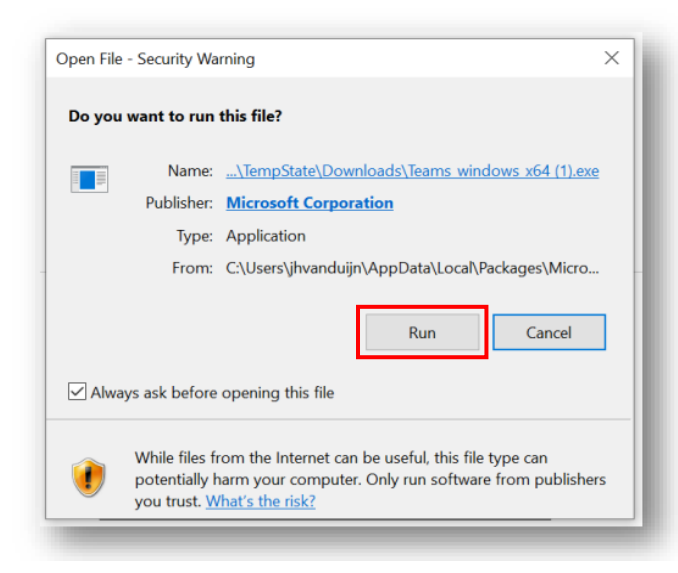

Step 9. Click "Sign in."

Step 8. Enter your netid completed with "@tudelft.nl".

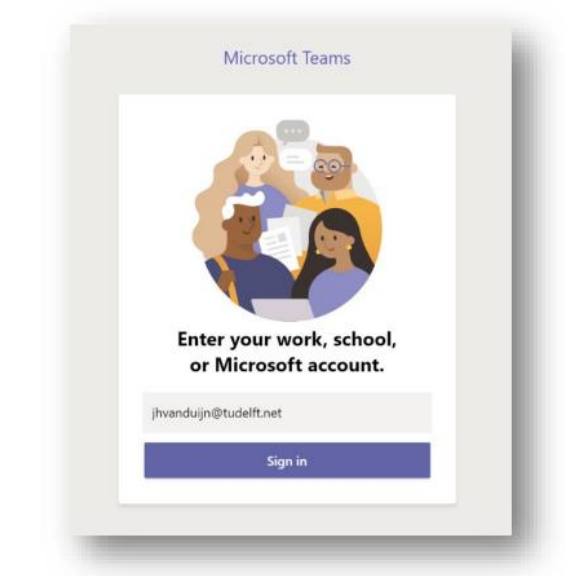

Step 10. Enter your netid password and click Next.

Then wait while Microsoft creates your Teams account so you can use it. (This process can take up to a minute. Two loading screens will be displayed).

| Microsoft             |  |
|-----------------------|--|
| 4                     |  |
| Creating your account |  |
|                       |  |
|                       |  |

Step 11. Log in with your netid@tudelft.nl and netid password

|    |                                     | ×   |
|----|-------------------------------------|-----|
|    | TU Delft federation service         | - 1 |
| XX | Aanmelden met uw organisatieaccount | - 1 |
|    | jhvanduijn@tudelft.net              | - 1 |
|    | Wachtwoord                          | - 1 |
|    | Aanmelden                           | - 1 |
|    |                                     | - 1 |
|    |                                     | - 1 |
|    |                                     | - 1 |
|    |                                     | - 1 |
|    | © 2013 Microsoft                    | - 1 |
|    |                                     |     |

Step 12. Click "Sign in."

You are now ready to get started!